# Evidencija upisnog povjerenstva - Županijski upravni odjel

Pristupanje aplikaciji: www.upisi.hr/zuo

Upisno povjerenstvo Županijskog upravnog odjela sadrži sljedeće uloge

- ŽUO koordinator: prava potvrđivanja i uređivanja strukture upisa, prava uređivanja upisnog povjerenstva
- ŽUO član: prava potvrđivanja i uređivanja strukture upisa

• ŽUO-TR: prava prijave obrazovnih programa za učenike s teškoćama u razvoju

# Uređivanje upisnog povjerenstva

Mogućnost uređivanja upisnog povjerenstva imat će osobe koje su u upisnom povjerenstvu navedene pod ulogom "ŽUO koordinator".

## 1. Stvaranje novog korisnika – osobe koje se ne nalaze u NISPUSŠ sustavu

Potrebno je na kartici izborniku "ŽUO Administracija" odabrati karticu "Stvaranje korisnik"

| 📩 🗁 Struktura unica                                                                                                    | Q, | Županijski koo                                                                   | rdinatori | Stvaranje korisnika |                                    |
|----------------------------------------------------------------------------------------------------|----|----------------------------------------------------------------------------------|-----------|---------------------|------------------------------------|
| <ul> <li>Prijave i rezultati</li> <li>Disi</li> </ul>                                                                  |    | D ? Pomo                                                                         | óć        |                     |                                    |
| <ul> <li>Statistike</li> <li>ŽUO Administracija</li> <li>Korisnički profil</li> <li>Obavijesti za korisnika</li> </ul> |    | Ime<br>Prezime<br>Email<br>Mobitel - država<br>Mobitel - mreža<br>Mobitel - broj |           |                     | npr. 385<br>npr. 98<br>npr. 123456 |

Potrebno je popuniti sva navedena polja, te pritisnuti Ako je korisnički račun uspješno kreiran pojavit će se zelena kvačica **S O** .

Nakon uspješno kreiranog korisničkog računa, osoba će se pojaviti na popisu upisnog povjerenstva na kartici "Županijski koordinatori". Kako bi se novom korisniku poslali pristupni podaci potrebno je novog korisnika pronaći na kartici "Županijski koordinatori" i pritisnuti

"Resetiraj lozinku i pošalji SMS". Osoba će na upisani broj mobitela zaprimiti SMS s korisničkim podacima.

| Ž    | upanijski koordinatori | Stvaranje korisnika                         |              |                   |                         |                                                  |
|------|------------------------|---------------------------------------------|--------------|-------------------|-------------------------|--------------------------------------------------|
| н    |                        | <b>:</b>   <b>:</b>   <b>:</b>   <b>:</b> ( | S   ▲ ▲ N 18 | 🖺 🗰 🗢 📑 🖍 👼 👘 🔞 🕐 | <mark>moć</mark> Dohvać | ceno / ukupno: 13 / 13                           |
| ρ    | Županija*              |                                             | Korisnik*    | Tip koordinatora* | Aktivno                 | Lozinka*                                         |
| O 1. | Grad Zagreb            |                                             | Test, Test   | ŻUO, član         | ~                       | <u>Resetiraj lozinku</u><br><u>i pošalji SMS</u> |

#### 2. Brisanje korisnika iz upisnog povjerenstva

Ukloniti korisnika iz upisnog povjerenstva možete klikom na "iksić" <u>1</u>. Nakon što se zacrveni <u>potrebno je spremiti promjene klikom na <u>5</u>.</u>

#### 3. Promjena uloge člana upisnog povjerenstva

Promijeniti ulogu članu upisnog povjerenstva možete tako da iz padajućeg izbornika u stupcu "Tip koordinatora" odaberete željenu ulogu i spremite promjene klikom na 🛃 .

| ି 10. | DUBROVAČKO-NERETVANSKA | <ul> <li>testcarnet.testcarnet@upisi.hr</li> </ul> | - 2 | UO-TR            | × 🔺 | < | Resetiraj lozinku<br>i pošalji SMS |
|-------|------------------------|----------------------------------------------------|-----|------------------|-----|---|------------------------------------|
|       |                        |                                                    |     | -                |     |   |                                    |
|       |                        |                                                    |     | ŽUO, član        |     |   |                                    |
|       |                        |                                                    |     | ŽUO, koordinator |     |   |                                    |
|       |                        |                                                    |     | ŽUO-TR           |     |   |                                    |

#### 4. Reizdavanje pristupnih podataka članovima upisnog povjerenstva

Reizdati pristupne podatke članovima upisnog povjerenstva moguće je klikom na "Resetiraj lozinku i pošalji SMS". SMS s pristupnim podacima bi trebao stići na broj mobitela koji je upisan u NISPUSŠ.

| Župa  | anijski koordinatori Stvaranje korisnika |                                |                     |         |                                                  |
|-------|------------------------------------------|--------------------------------|---------------------|---------|--------------------------------------------------|
|       | 1 Л р н   📫 🗳 📩   📑 🛄 🔛   🛞              | ◎   ♥ ❣ 慷 🕼 🖗                  | 🗘 📑 📩 📴 🖬 🛛 😗 Pomoć | Dohvać  | eno / ukupno: 10 / 10                            |
| Q     | Županija*                                | Korisnik*                      | Tip koordinatora*   | Aktivno | Lozinka*                                         |
| © 10. | DUBROVAČKO-NERETVANSKA                   | testcarnet.testcarnet@upisi.hr | ŻUO, član           | <       | <u>Resetiraj lozinku</u><br><u>i pošalji SMS</u> |

### Napomena:

Ukoliko osoba koja je imenovana kao "ŽUO koordinator", a otišla je sa svog radnog mjesta i nije imenovala novog "ŽUO koordinatora" u NISPUSŠ sustavu, u tom slučaju potrebno je javiti se u MZO kako bi se postavio novi "ŽUO koordinator". Nakon što MZO postavi novog ŽUO koordinatora u upisnom povjerenstvu, isti ostale izmjene u upisnom povjerenstvu obavlja samostalno. Također, ukoliko je ŽUO koordinator izgubio/zaboravio pristupne podatke, isto se obraća u MZO kako bi im ponovno izdali pristupne podatke putem SMS-a.